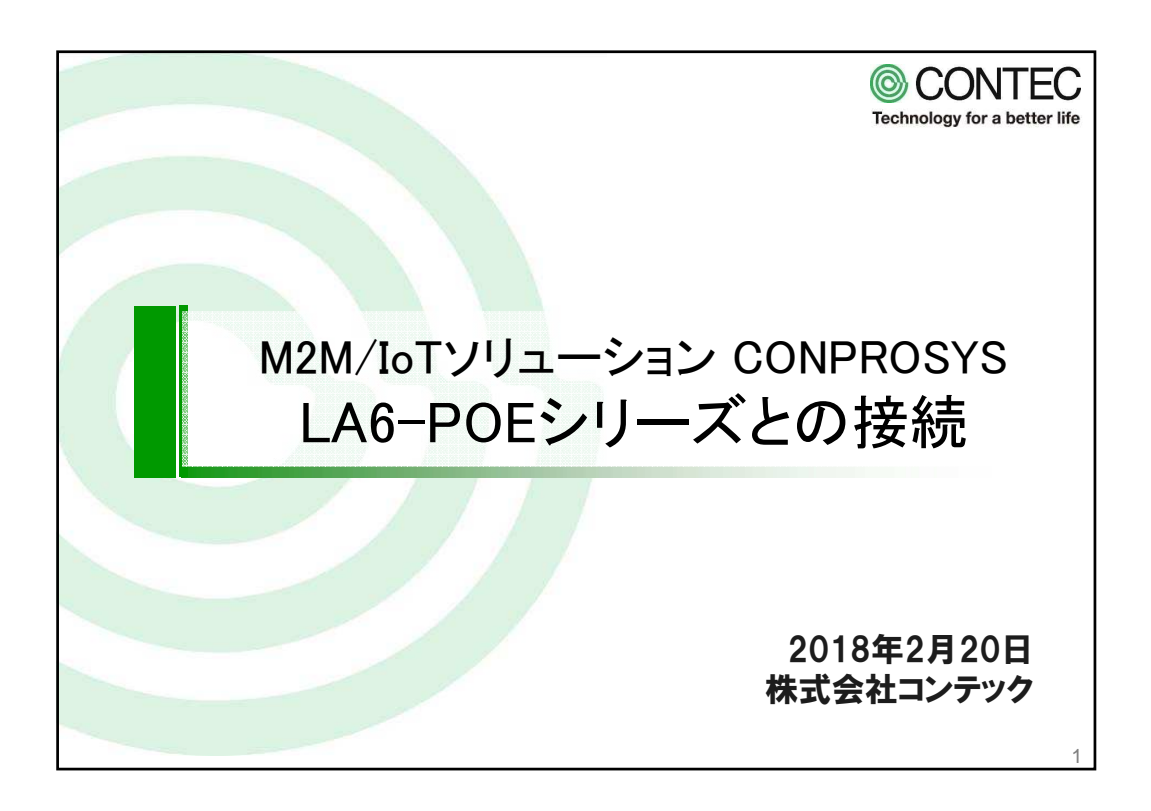

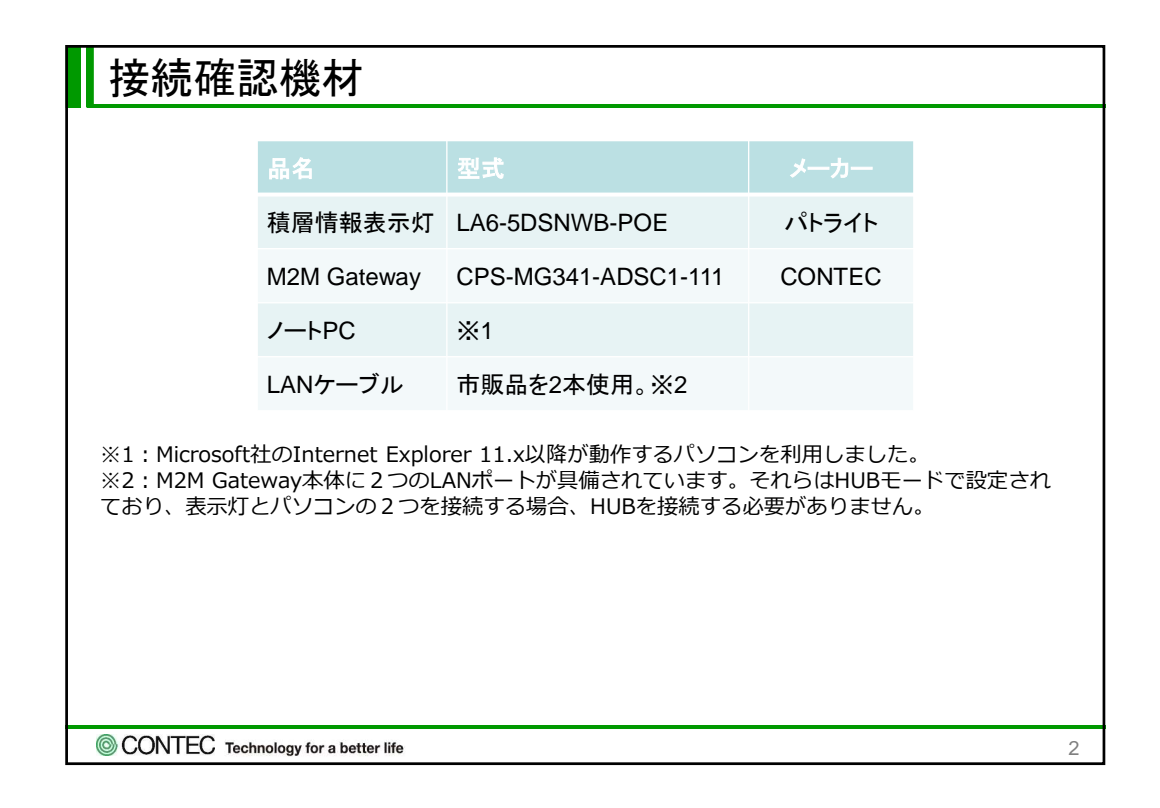

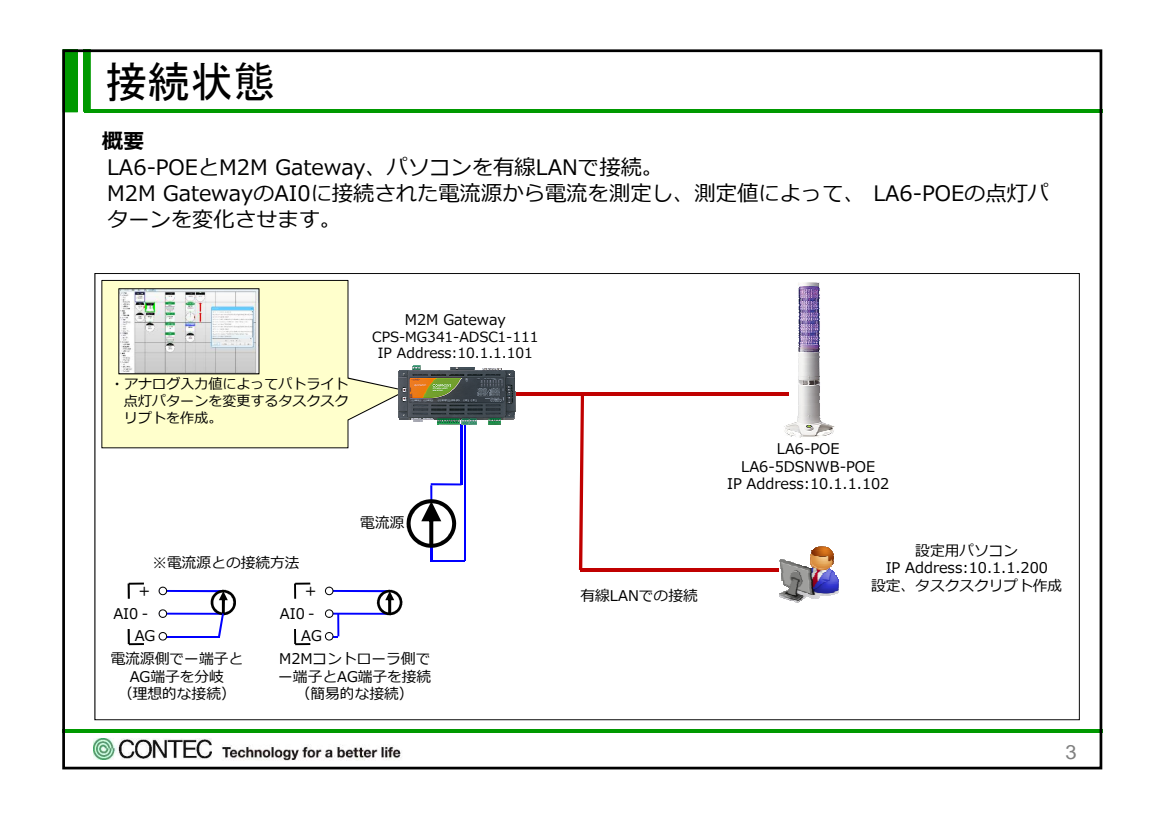

| LA6-POE設定物                        | 犬態                                                                                |
|-----------------------------------|-----------------------------------------------------------------------------------|
| LA6-POEのWeb設定画面の<br>ブザー音量は、任意の値にし | 「本体設定」を選択します。<br>/ます。制御方式切替は、「コマンド制御」に設定します。                                      |
|                                   | ー ロ ×<br>ngin.cgi                                                                 |
| PATLITE.                          | LED Unit Version : 1.00, LAN Unit Version : 1.05e MAC Address : 80:39:e5:00:94:9a |
| 信号灯設定<br>本供設定                     | 本体設定                                                                              |
| 信号灯モード                            |                                                                                   |
| 通信設定                              | ブザー音量 1                                                                           |
| ネットワーク設定                          | 制御万式切答                                                                            |
| コマンド受信設定                          | 設定                                                                                |
| Modbus/TCP設定                      | LEDユニット設定データ同期                                                                    |
| 接点入力時動作                           | R1,49                                                                             |
| CONTEC Technology for a better I  | life 4                                                                            |

| (a) 🖾 http://10.1.1.102 | /login.cgi D - C Las L | ー ロ ×<br>A6 Setup Tool × 命会感                                                         |
|-------------------------|------------------------|--------------------------------------------------------------------------------------|
| PATLITE.                |                        | LED Unit Version : 1.00, LAN Unit Version : 1.05e<br>MAC Address : 80:39:e5:00:94:9a |
| 信号灯設定                   | ネ                      | ットワーク設定                                                                              |
| 本体設定<br>信号灯モード          |                        |                                                                                      |
| 诵信設定                    | IPアドレス設定方法             | ● 手動で設定する ○ 自動的に取得する                                                                 |
| ネットワーク設定                | IPアドレス                 | 10.1.1.102                                                                           |
|                         | サブネットマスク               | 255.255.265.0                                                                        |
| コイント文信政定                | デフォルトゲートウェイ            | 0.0.0.0                                                                              |
| Modbus/TCP設定            |                        | 設定                                                                                   |
| 接点入力時動作                 |                        |                                                                                      |

| LA6-POE設定状態                         |                                                                                        |  |  |  |  |
|-------------------------------------|----------------------------------------------------------------------------------------|--|--|--|--|
| LA6-POE のModbus/TCPの                | ポート番号の設定状態を確認。                                                                         |  |  |  |  |
| 승 🛞 🏧 http://10.1.1.102/logi        | - ロ ×<br>n.cgi <b>ク・ひ IM</b> LA6 Setup T × @ CRM/SFAジス (公会後)                           |  |  |  |  |
| PATLITE.                            | LED Unit Version : 1.00, LAN Unit Version : 1.05e AAAAAAAAAAAAAAAAAAAAAAAAAAAAAAAAAAAA |  |  |  |  |
| 信号灯設定                               | Modbus/TCP設定                                                                           |  |  |  |  |
| 本体設定<br>信号灯モード                      |                                                                                        |  |  |  |  |
| 通信設定<br>ネットワーク設定                    | ポート番号<br>版定                                                                            |  |  |  |  |
| コマンド受信設定                            |                                                                                        |  |  |  |  |
| Modbus/TCP設定                        |                                                                                        |  |  |  |  |
| 接点入力時動作                             |                                                                                        |  |  |  |  |
|                                     |                                                                                        |  |  |  |  |
| CONTEC Technology for a better life | <b>9</b> 6                                                                             |  |  |  |  |

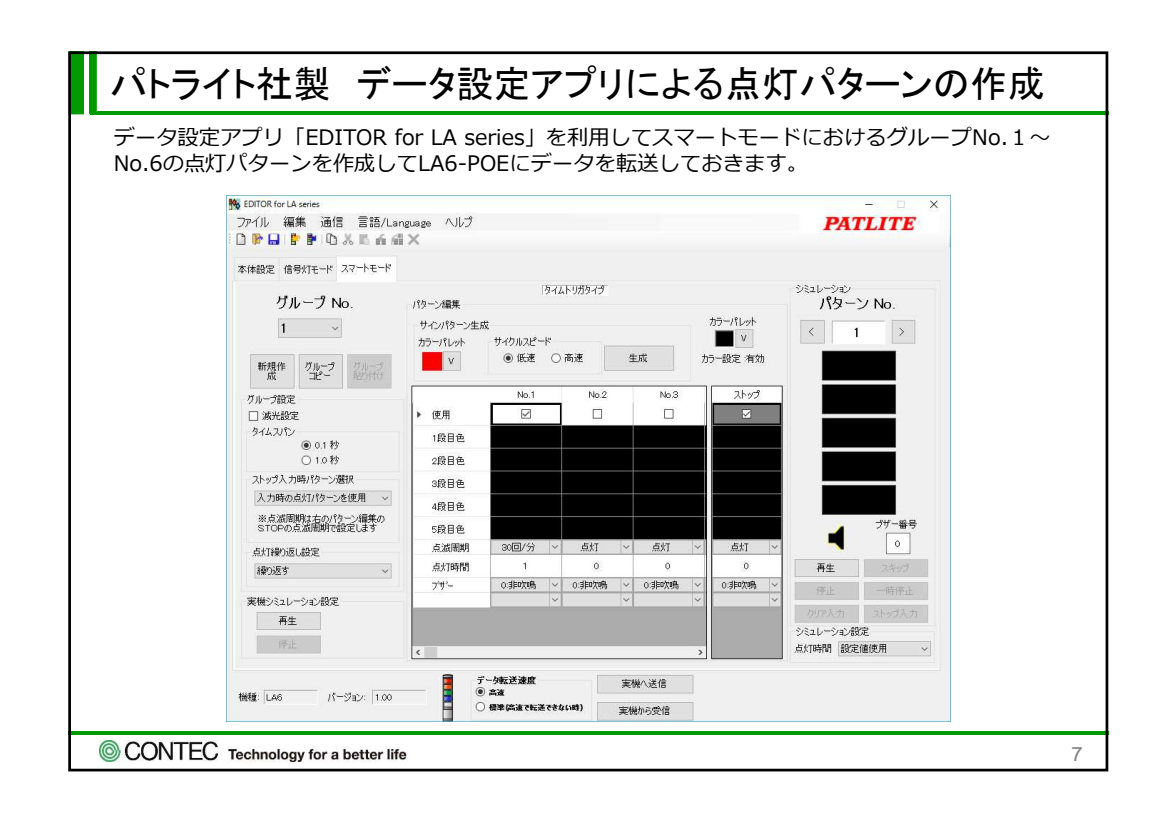

| タスクの復元方法                                                                                     |   |
|----------------------------------------------------------------------------------------------|---|
| ① CONPROSYSのタスク編集画面より[ファイル]-[ローカルディスクから開く]を選択します。                                            |   |
| <ol> <li>ダウンロードしたファイルを展開したフォルダから「task0_xxxxxxxxxxxxxx.dat」を選択し、[開<br/>く]をクリックします。</li> </ol> | i |
| ③ CONPROSYSのタスク編集画面より[ファイル]-[タスクを保存]を選択し任意のファイル名:<br>Task0~9の何れかで保存します。                      |   |
| <ul> <li>④ ダウンロードしたファイルを展開したフォルダから「task1_xxxxxxxxxxxx.dat」を選択し、[開<br/>く]をクリックします。</li> </ul> | l |
| ⑤ CONPROSYSのタスク編集画面より[ファイル]-[タスクを保存]を選択し③で指定した以外の<br>任意のファイル名: Task0~9の何れかで保存します。            |   |
|                                                                                              |   |
| CONTEC Technology for a better life                                                          | 8 |

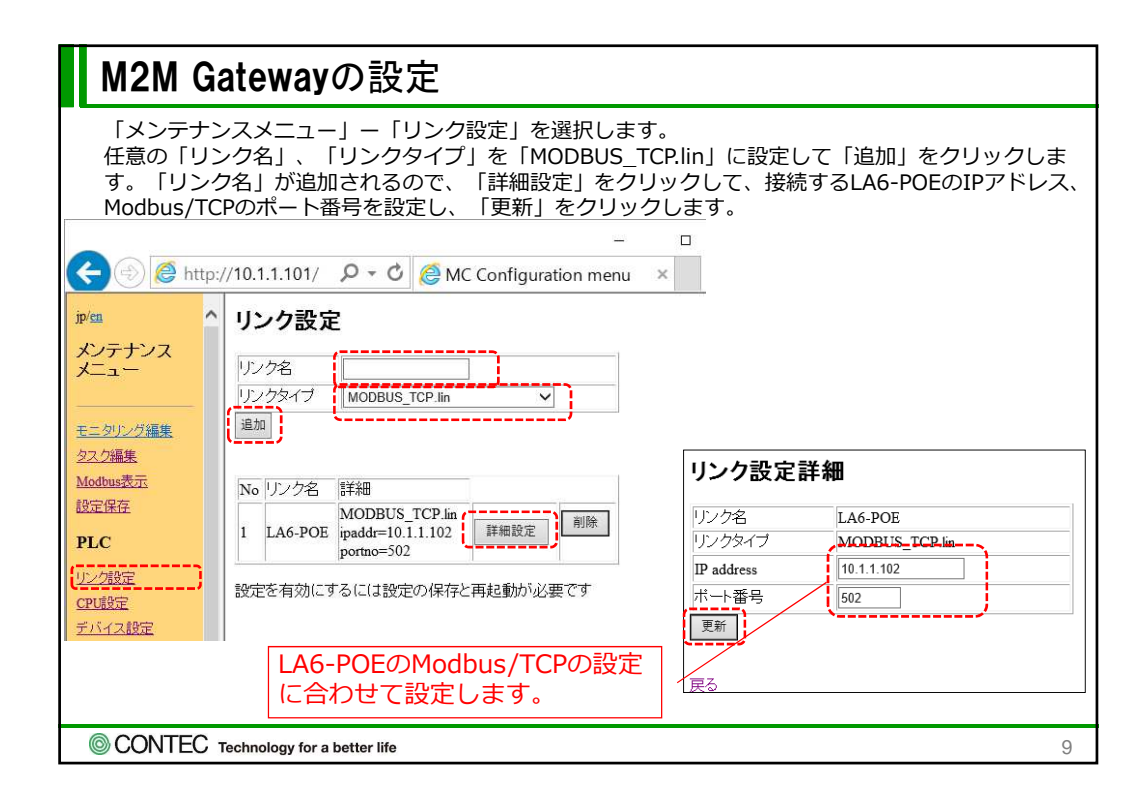

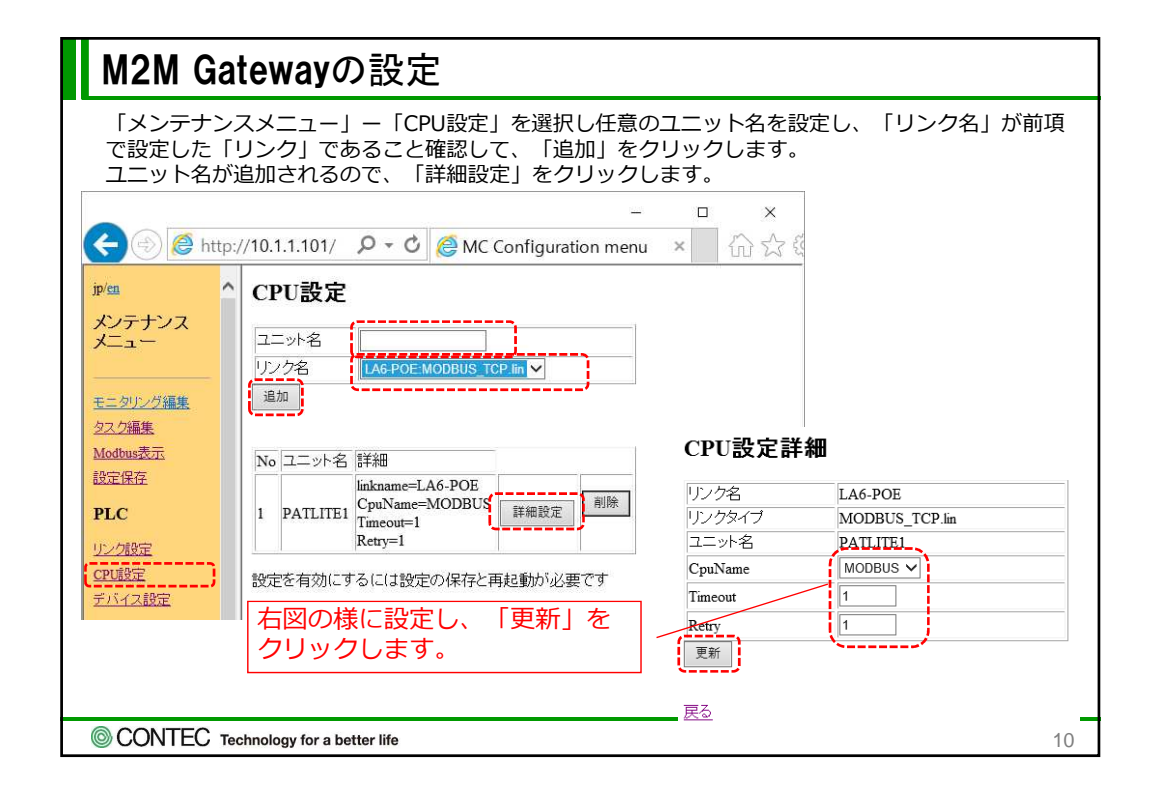

| M2M Gatewayの設定                                                                                                  |  |  |  |  |  |
|----------------------------------------------------------------------------------------------------|--|--|--|--|--|
| MZM Gatewayの) 設定<br>「メンデナンスメニュー」 – 「デバイス設定」を選択し任意の「デバイス名」を設定し、「ユニット<br>名」が前項で設定した「ユニット名」であること確認して、「追加」をクリックします。 |  |  |  |  |  |
| © CONTEC Technology for a better life 11                                                                        |  |  |  |  |  |
| 空理設定<br>デバイス設定            ・・・・・・・・・・・・・・・・・・・・・・・・・・・・・                                                         |  |  |  |  |  |

| M2M Gatewayの設定                                         |  |  |  |  |  |
|--------------------------------------------------------|--|--|--|--|--|
| M2M Gatewayの設定<br>F図の様に「デバイス名」が追加されるので、「詳細設定」をクリックします。 |  |  |  |  |  |
| © CONTEC Technology for a better life 12               |  |  |  |  |  |

| M2M Gatewayの設定                                  |                                                                         |  |  |  |  |  |
|-------------------------------------------------|-------------------------------------------------------------------------|--|--|--|--|--|
|                                                 |                                                                         |  |  |  |  |  |
| د الله الله://10.1.1.101/ ۲۰۰۵ الله MC Configur | - LA6-POEのModbus機能コード<br>Write Multiple Registers(10H)<br>でアクセスする場合の設定。 |  |  |  |  |  |
|                                                 |                                                                         |  |  |  |  |  |
| メンテナンス ディジンフター アムアメアア いのアア                      |                                                                         |  |  |  |  |  |
|                                                 | / 人タノドレスの範囲を指定しま                                                        |  |  |  |  |  |
|                                                 | す。                                                                      |  |  |  |  |  |
| モニタリング編集<br>デバイスタイプ HoldingRegister V           |                                                                         |  |  |  |  |  |
| <u>タスク編集</u><br>開始アドレス(dec) 0                   | LA6-POEのレジスタアドレスの                                                       |  |  |  |  |  |
| Modbus表示<br>然了了以(dcc)                           | M2M GatewayのModbusにリ                                                    |  |  |  |  |  |
| <u>設定保存</u>                                     | マップする先頭アドレスを指定                                                          |  |  |  |  |  |
| PLC Modbus / FLX(dec)                           |                                                                         |  |  |  |  |  |
| Read/Write ₩rite ₩                              |                                                                         |  |  |  |  |  |
| <u>ノノ222</u><br>(PDI船定) (100)                   | IA6-POFにデータ書き込みする                                                       |  |  |  |  |  |
|                                                 |                                                                         |  |  |  |  |  |
| Cloud key                                       | して「Wille」を選択しより。                                                        |  |  |  |  |  |
| アータ収集<br><u>Cloud interval(sec)</u>             |                                                                         |  |  |  |  |  |
| <u>データ送信設定</u> 更新                               |                                                                         |  |  |  |  |  |
| Azure IoT Hub送受信言                               | 100mSEC(Min.)を指定します。                                                    |  |  |  |  |  |
| 時刻同期設定                                          |                                                                         |  |  |  |  |  |
| © CONTEC Technology for a better life 13        |                                                                         |  |  |  |  |  |

| M2M Gatewayの設定                                                                                                    |                                                                     |  |  |  |  |
|----------------------------------------------------------------------------------------------------|---------------------------------------------------------------------|--|--|--|--|
| 前項までのデバイス名とは異なるデバイス名を追加。以下の<br>-<br>-                                                                                                    |                                                                     |  |  |  |  |
| 設定保存<br>PLC<br>リンク設定<br>CPU設定<br>CPU設定<br>・<br>・<br>デバイス名<br>PATLITE_READ<br>ユニット名<br>PATLITE1<br>CPU名<br>MODBUS                                                                           | LA6-POEで定義されているレジ<br>スタアドレスの範囲を指定しま<br>す。                           |  |  |  |  |
| デバイス設定     デバイスタイブ     HoldingRegister ∨       データ収集     開始アドレス(dec)     0       データ法信設定     終了アドレス(dec)     10       Azure IoT Hub送受信     Modbus アドレス(dec)     16       時刻同期設定     Read ∨ | LA6-POEのレジスタアドレスの<br>M2M GatewayのModbusにリ<br>マップする先頭アドレスを指定<br>します。 |  |  |  |  |
| サービス設定     スキャン間隔(msec)     100       ファイル表示     データ形式、     符号無し16bitデータ ▼       システム     Cloud key                                                                                        | LA6-POEからデータ読み取るの<br>で「Read」を選択します。                                 |  |  |  |  |
| 無線LAN38定     「見雪」」       メールサーバ設定     」       メールアドレス設定     戻る                                                                                                    | 100mSEC(Min.)を指定します。                                                |  |  |  |  |
| CONTEC Technology for a better life                                                                                                    | 14                                                                  |  |  |  |  |

| M2M Gatewayの設定参考                                                                                             |                                                                                                    |                                                                     |                                                                                                    |                                                                                             |                                                                                                    |  |
|----------------------------------------------------------------------------------------------------|----------------------------------------------------------------------------------------------------|---------------------------------------------------------------------|----------------------------------------------------------------------------------------------------|---------------------------------------------------------------------------------------------|----------------------------------------------------------------------------------------------------|--|
|                                                                                                    |                                                                                                    |                                                                     |                                                                                                    |                                                                                             |                                                                                                    |  |
| READ WRITE                                                                                                   |                                                                                                    |                                                                     |                                                                                                    |                                                                                             | WRITE                                                                                                   |  |
|                                                                                                    | 7712917                                                                                                    | Code                                                                | Function                                                                                                    | Code                                                                                        | Function                                                                                                |  |
|                                                                                                    | Coil Status                                                                                                    | 0x01                                                                | Read Coil Status                                                                                              | 0x0F                                                                                        | Force Multiple Coils                                                                                    |  |
|                                                                                                    | Input Status                                                                                                    | 0x02                                                                | Read Input Status                                                                                             |                                                                                             |                                                                                                    |  |
|                                                                                                    | Holding Register                                                                                                    | 0x03                                                                | Read Holding Register                                                                                         | 0x10                                                                                        | Preset Multiple Registers                                                                               |  |
| 1                                                                                                    | Input Register                                                                                                    | 0x04                                                                | Read Input Register                                                                                           | —                                                                                           | —                                                                                                    |  |
| 一方、LA6-POEの機能コード下表となっていました。両者で対応できる機能コードは0x03と0x10と<br>なるためM2M Gatewayの設定ではデバイスタイプ:Holding Register を選択しました。 |                                                                                                    |                                                                     |                                                                                                    |                                                                                             |                                                                                                    |  |
| なる                                                                                                    | 、LAU-FOLOJ機能上<br>ためM2M Gateway                                                                                          | ]ードトヨ<br>の設定で                                                       | 長となっていました。両者つ<br>⁵はデバイスタイプ : Holdir                                                                           | で対応でる<br>ng Regis                                                                           | きる機能コードは0x03と0x10と<br>ter を選択しました。                                                                      |  |
| なる                                                                                                    | ためM2M Gateway                                                                                                    | ]ードト <sup>ま</sup> の設定で                                              | 長となっていました。両者で<br>にはデバイスタイプ : Holdir                                                                           | で対応でま<br>ng Regis<br>機能説明                                                                   | きる機能コードは0x03と0x10と<br>ter を選択しました。                                                                      |  |
| なる                                                                                                    | ためM2M Gateway                                                                                                    | ]ードト<br>の設定で<br>称<br>Status                                         | 長となっていました。両者で<br>にはデバイスタイプ : Holdir<br>接点入:                                                                   | で対応で<br>ng Regis<br>機能説明<br>力の状態を                                                           | きる機能コードは0x03と0x10と<br>ter を選択しました。                                                                      |  |
| なる                                                                                                    | ためM2M Gateway<br>コード<br>(Hex)<br>02H Read Input :<br>03H Read Holding F                                                 | ]ードト <sup>身</sup> の設定で<br>の設定で<br>Mage Status<br>Registers          | 長となっていました。両者で<br>はデバイスタイプ : Holdir<br>接点入:<br>現在の信号灯                                                          | で対応でき<br>ng Regis<br>機能説明<br>力の状態を<br>とブザーの                                                 | きる機能コードは0x03と0x10と<br>ter を選択しました。<br>:読み取る<br>D状態を読み取る                                                 |  |
| なる                                                                                                    | コード<br>(Hex)<br>02H Read Input Single F<br>06H Write Single F                                                           | ]ードト <sup>家</sup> の設定で<br>称<br>Status<br>Registers<br>Register      | 長となっていました。両者で<br>はデバイスタイプ:Holdir<br>接点入:<br>現在の信号灯<br>データアドレスの Register を 1                                   | で対応でき<br>ig Regis<br>機能説明<br>カの状態を<br>とブザーの<br>  データ変                                       | きる機能コードは0x03と0x10と<br>ter を選択しました。<br>読み取る<br>D状態を読み取る<br>更し、表示灯とブザーを制御する                               |  |
| なる                                                                                                    | コード<br>(Hex)<br>02H Read Input S<br>03H Read Holding F<br>06H Write Single F<br>08H Diagnost                            | コードト<br>の設定で<br>称<br>Status<br>Registers<br>Register<br>ics         | 長となっていました。両者で はデバイスタイプ:Holdir 接点入: 現在の信号灯 データアドレスの Register を 1 信号灯制御基                                        | で対応でき<br>ig Regis<br>機能説明<br>カの状態を<br>レデータ変<br>if の通電                                       | きる機能コードは0x03と0x10と<br>ter を選択しました。<br>読み取る<br>り状態を読み取る<br>更し、表示灯とブザーを制御する<br>状態を読み取る                    |  |
| なる<br> <br> <br>                                                                                             | コード<br>(Hex) 機能名利<br>02H Read Input<br>03H Read Holding F<br>06H Write Single F<br>08H Diagnost<br>10H Write Multiple F | コードト<br>の設定で<br>Status<br>Registers<br>Register<br>ics<br>Registers | 表となっていました。両者で<br>はデバイスタイプ:Holdir<br>接点入:<br>現在の信号灯<br>データアドレスの Register を 1<br>信号灯制御基<br>データアドレスの Register を複 | で対応でる<br>ng Regis<br>機能説明<br>カのプザータ<br>で<br>し<br>データ<br>電<br>数<br>データ<br>電<br>数<br>データ<br>電 | きる機能コードは0x03と0x10と<br>ter を選択しました。<br>読み取る<br>り状態を読み取る<br>更し、表示灯とブザーを制御する<br>状態を読み取る<br>更し、表示灯とブザーを制御する |  |

| M2M Gatewayの設定状態                                                                                                    |                                                                                                    |  |  |  |  |  |
|----------------------------------------------------------------------------------------------------|----------------------------------------------------------------------------------------------------|--|--|--|--|--|
| M2M Gatewayの「Modbus表示」を利用してLA6-POEとの通信状態を確認します。                                                                                                    |                                                                                                    |  |  |  |  |  |
|                                                                                                    | PLCやModbus通信のデバイスがリマップされる先頭アドレスです。「get」をクリック<br>すると表示が更新されます。                                         |  |  |  |  |  |
| ip/fa<br>メンテナンス<br>メニュー                                                                                                    | M2M GatewayからLA6-POEへ         書き込んでいるデータが表示されます。                                                      |  |  |  |  |  |
| モニタリング編集         address         +0         +1         +2         +3         +4         +1           クスグ編集         2000         0000         0000         0000         0000         0000         0000         0000         0000         0000         0000         0000         0000         0000         0000         0000         0000         0000         0000         0000         0000         0000         0000         0000         0000         0000         0000         0000         0000         0000         0000         0000         0000         0000         0000         0000         0000         0000         0000         0000         0000         0000         0000         0000         0000         0000         0000         0000         0000         0000         0000         0000         0000         0000         0000         0000         0000         0000         0000         0000         0000         0000         0000         0000         0000         0000         0000         0000         0000         0000         0000         0000         0000         0000         0000         0000         0000         0000         0000         0000         0000         0000         0000                                                                                                    | +5 +6 +7 +8 +9 +10 +11 +12 +13 +14 +15<br>0000 0101 0000 0000 0000 0000 0000 000                      |  |  |  |  |  |
| 2020 0000 0000 0000 0000 0000 0000 000                                                                                                    | 0000 0000 0000 0000 0000 0000 0000 LA6-POEのレジスタアドレスの<br>0000 0000 0000 0000 0000 0000 状態(点灯状態)を表示します。 |  |  |  |  |  |
| リング設定<br>CPU協定         2050         0000         0000         0000         0000         0000         0000         0000         0000         0000         0000         0000         0000         0000         0000         0000         0000         0000         0000         0000         0000         0000         0000         0000         0000         0000         0000         0000         0000         0000         0000         0000         0000         0000         0000         0000         0000         0000         0000         0000         0000         0000         0000         0000         0000         0000         0000         0000         0000         0000         0000         0000         0000         0000         0000         0000         0000         0000         0000         0000         0000         0000         0000         0000         0000         0000         0000         0000         0000         0000         0000         0000         0000         0000         0000         0000         0000         0000         0000         0000         0000         0000         0000         0000         0000         0000         0000         0000         0000         0000         0000                                                                                                    | 0000 0000 0000 0000 0000 0000 0000 0000 0000                                                          |  |  |  |  |  |
| <sup>アハイス設定</sup> <sup>アハイス設定</sup> <sup>アハイス設定</sup> <sup>アハイス設定</sup> <sup>アー</sup> <sup>ク</sup> <sup>ク</sup> <sup>ク</sup> <sup>ク</sup> <sup>ク</sup> <sup>ク</sup> <sup>ク</sup> <sup>ク</sup> <sup>ク</sup> <sup>ク</sup> <sup>ク</sup> <sup>ク</sup> <sup>ク</sup> <sup>ク</sup> <sup>ク</sup> <sup>ク</sup> <sup>ク</sup> <sup>ク</sup> <sup>ク</sup> <sup>ク</sup> <sup>ク</sup> <sup>(1)</sup> <sup>(1)</sup> |                                                                                                    |  |  |  |  |  |
| データ法信設定         2050         0000         0000         0000         0000         0000         0000         0000         0000         0000         0000         0000         0000         0000         0000         0000         0000         0000         0000         0000         0000         0000         0000         0000         0000         0000         0000         0000         0000         0000         0000         0000         0000         0000         0000         0000         0000         0000         0000         0000         0000         0000         0000         0000         0000         0000         0000         0000         0000         0000         0000         0000         0000         0000         0000         0000         0000         0000         0000         0000         0000         0000         0000         0000         0000         0000         0000         0000         0000         0000         0000         0000         0000         0000         0000         0000         0000         0000         0000         0000         0000         0000         0000         0000         0000         0000         0000         0000         0000         0000         0000                                                                                                    |                                                                                                    |  |  |  |  |  |
| CONTEC Technology for a better life                                                                                                    | 16                                                                                                    |  |  |  |  |  |

|   | TAGの割り当てと動作                                                                                                    |                              |                                            |    |  |  |
|---|----------------------------------------------------------------------------------------------------|------------------------------|--------------------------------------------|----|--|--|
|   | TAG                                                                                                    | TAGの意味                       |                                            |    |  |  |
|   | TAG00                                                                                                    | AIOの取得データ                    | AlOIこ入力される電流0~20mAが0~4095のデータとして<br>納されます。 | 佫  |  |  |
|   | TAG01                                                                                                    | 表示灯点灯パターン<br>の判定結果           | TAG00に格納されたデータによって、0~5が格納されます              | 0  |  |  |
|   | の判定結果<br>TAG00の値が4以下であればグループ番号1がLA6-POEに出力されます。<br>TAG00の値が819以下(約4mA以下)であればグループ番号2がLA6-POEに出力されます。<br>TAG00の値が1638以下(約8mA以下)であればグループ番号3がLA6-POEに出力されます。<br>TAG00の値が2457以下(約12mA以下)であればグループ番号4がLA6-POEに出力されます。<br>TAG00の値が3276以下(約16mA以下)であればグループ番号5がLA6-POEに出力されます。<br>TAG00の値が3276(約16mA)を超えたらグループ番号6がLA6-POEに出力されます。 |                              |                                            |    |  |  |
| ( | © CONTEC                                                                                                    | Technology for a better life |                                            | 17 |  |  |